### パーソナル予約について(一般)

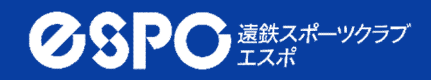

2024.7月改定

①予約制限について
◆ 2ヶ月先まで予約可能

②利用料について ◆ 会員価格:3,850円(1コマ30分)7,700円(1コマ60分) ◆ 一般価格:5,500円(1コマ30分)11,000円(1コマ60分) ③お支払いについて ◆ 前日までに利用料をお支払いください。 ◆ サイト上でのお支払いが可能(クレジットカード) ◆ 店頭でのお支払い (現金・クレジットカード・バーコード決済) ◆ 割引券をご利用の際は店頭でのお支払いに限ります。 (4)キャンセルについて ◆ サイト上でのキャンセル処理をお願いいたします。 ◆ 予約された開始時間の24時間前まではキャンセル料が かかりませんが、それ以降はキャンセル料として、 料金の100%を頂戴いたします。 (例)14日の14:00開始のレッスンを予約した場合、 13日の13:59まではキャンセル料がかかりません。 ※前日の23:59までではありませんので、ご注意ください。 ◆ 決済後に予約をキャンセルされた場合、予約のみの キャンセルとなり、チケット(予約の権利)は保有したまま となりますので、予約の取り直しをお願いします。 なお、チケットの払戻しを希望される場合は、エスポ フロントまでお申し出ください。

### パーソナル新規登録方法(一般)①

 1お持ちのスマートフォン にてQRコードを読み取り、
登録ページへアクセス

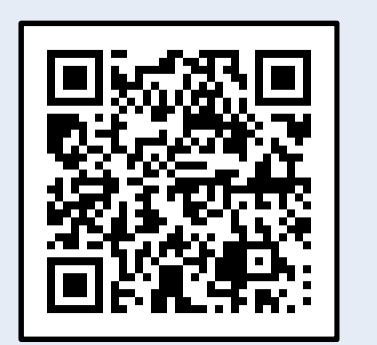

PCの場合:下記URLより http://urx.space/UHO2 ②必要事項を入力後、「利用登録」をクリック

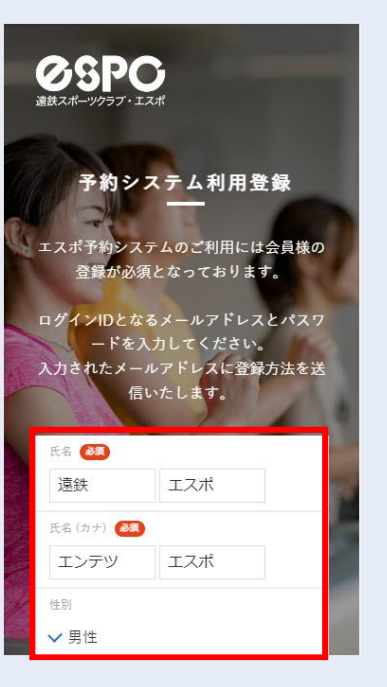

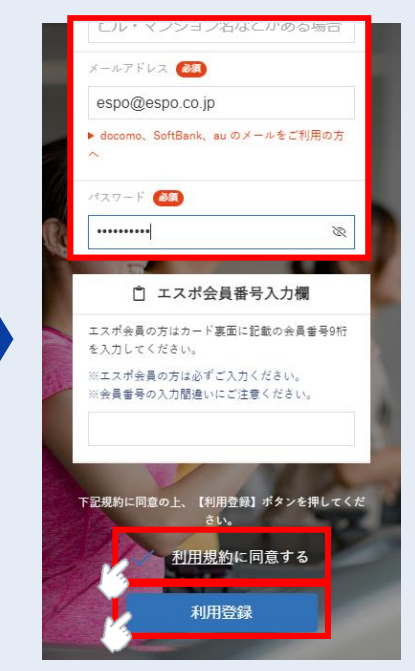

**クタアの**遠鉄スポーツクラブ エスポ

#### ③仮登録完了画面が 表示されます

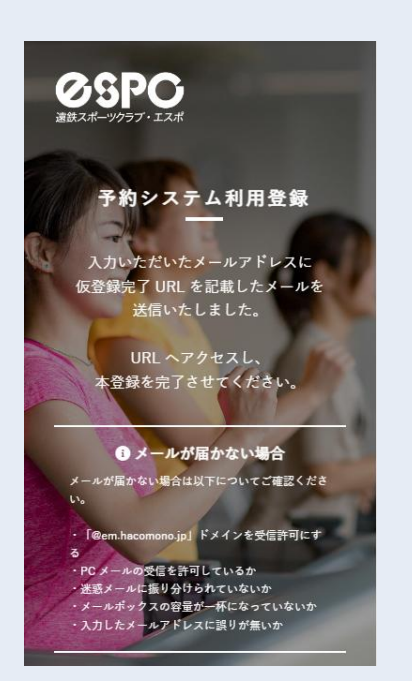

#### ④登録したアドレス宛に 仮登録完了メールが 届きます

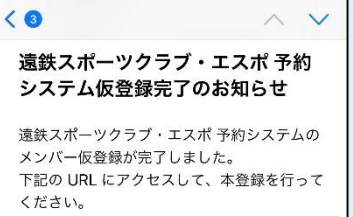

https://esc-espo.hacomono.jp/api/system/ auto/signup-complete?

登録完了後、登録いただいたメールアドレ ス・パスワードで予約システムにログインい ただけます。

\* 当メールは送信専用アドレスからお送りし ています。返信頂いてもご回答できませんの でご了承ください。

\* このメールに心あたりがない場合は、第三 者がメールアドレスの入力を誤った可能性が あります。

#### ⑤メールのURLをタップし、 登録を完了してください

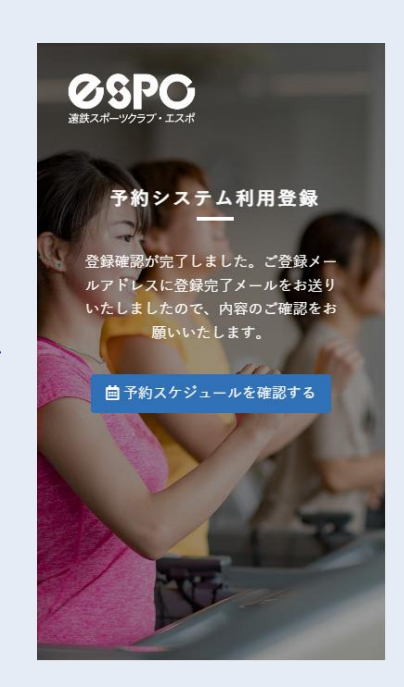

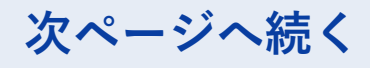

# パーソナル新規登録方法(一般)②

#### ⑥ログイン後ホーム画面の 右下の「マイページ」 アイコンをタップ

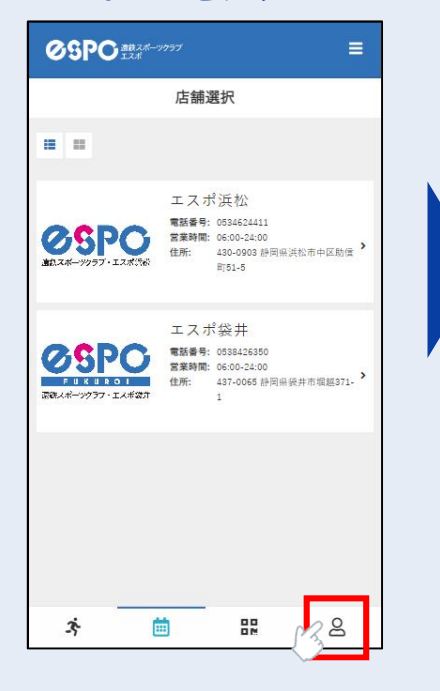

# プ「プラン新規契約」 をタップ

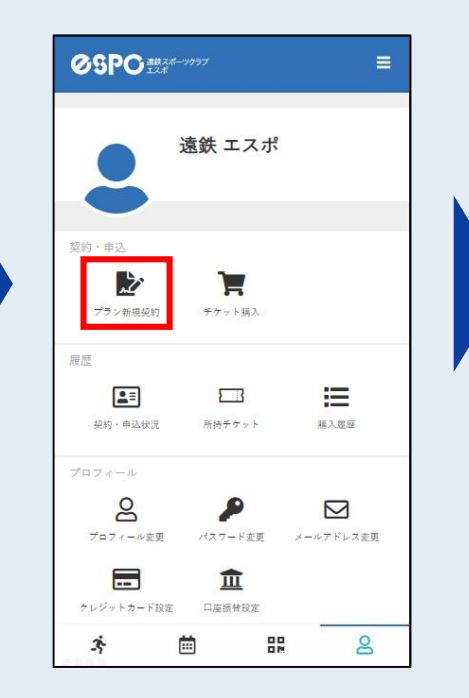

# ⑧パーソナルをメインで受ける店舗を選択し、「次へ」をタップ

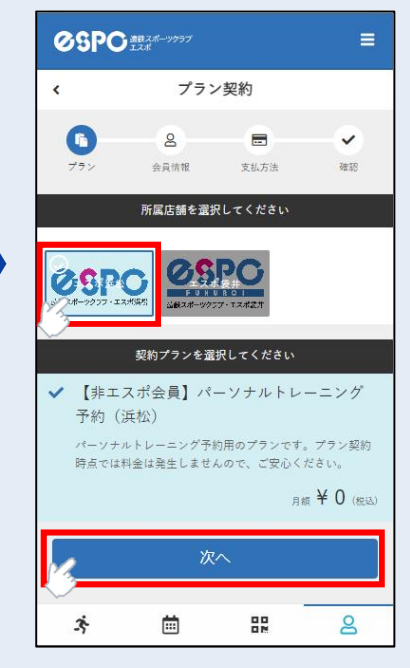

# ⑨「プランを契約する」 をタップ ※料金は発生しませんので、 ご安心ください

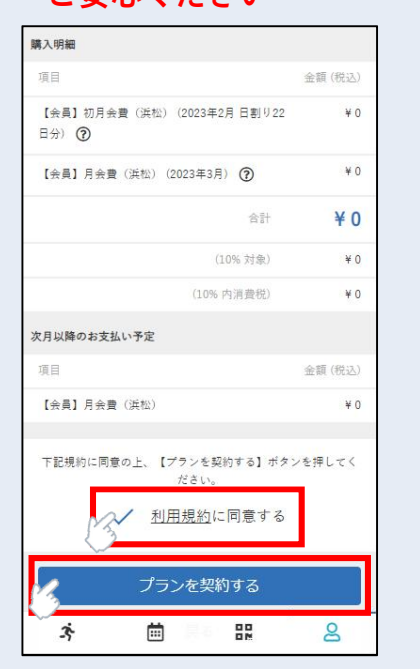

#### ⑩プランの契約が完了します

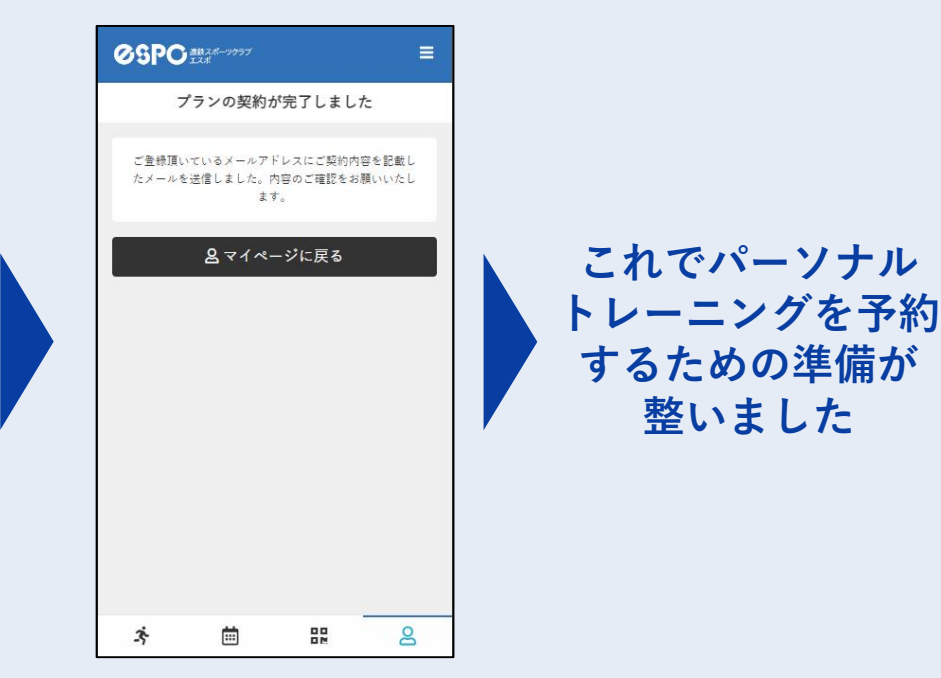

# パーソナル予約方法(一般)①

#### ①ログイン後ホーム画面より 所属店舗をタップ

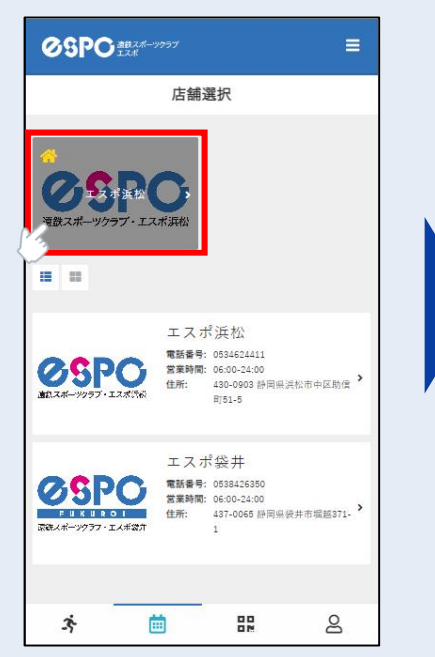

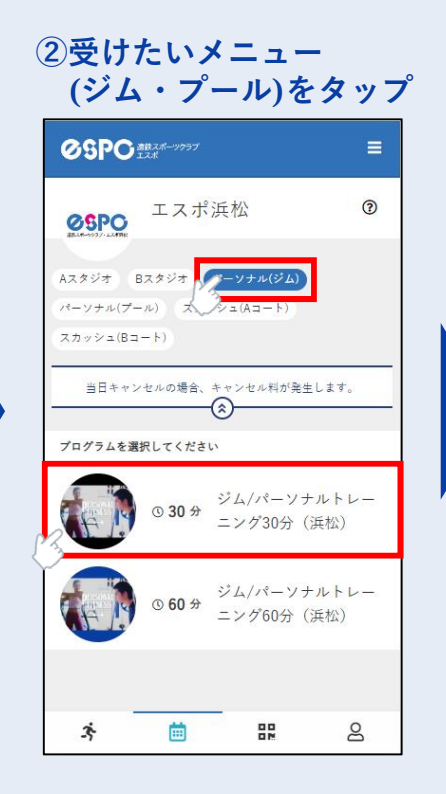

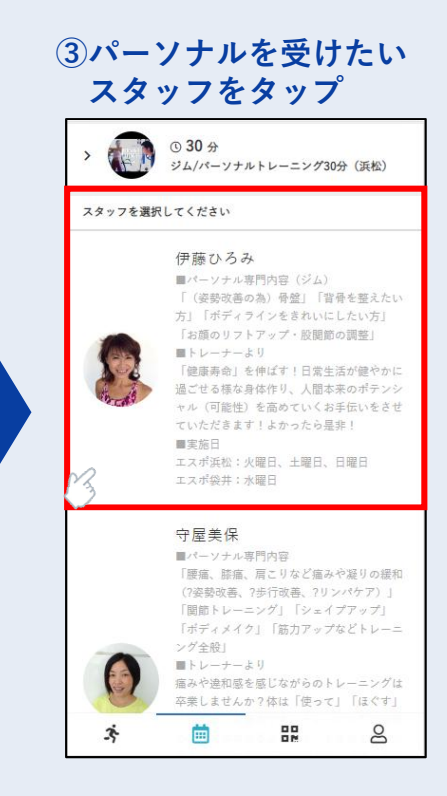

**クタアの**遠鉄スポーツクラブ エスポ

# ④ご希望の日程・時間帯 を選択 ※「○」の付いている

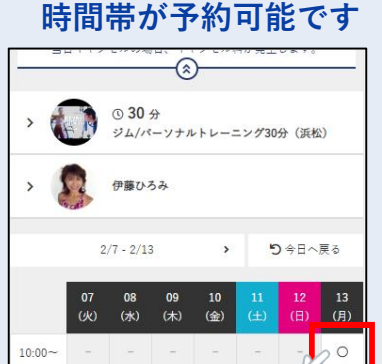

0

0

0

0

8

11:00~

12:00~

13:00~

14:00~

15:00~

16:00~

17:00~

3

(iiii)

#### ⑤希望の開始時間を選択し、 「チケットを購入して 予約する」をタップ

#### **USPU**IX# < 予約詳細 ェスポ浜松 ペーソナル(ジム) 2023-02-13 (月) 3 ジム/パーソナルトレーニング30分(浜松) 開始時間を選択してください 10:15 10:30 10.45 11:00 予約するにはチケットが必要です。 チケットを購入して予約する 戸ろ iii) 82 8 3

#### ⑥購入可能なチケットが 表示されるので、「次へ」 をタップ

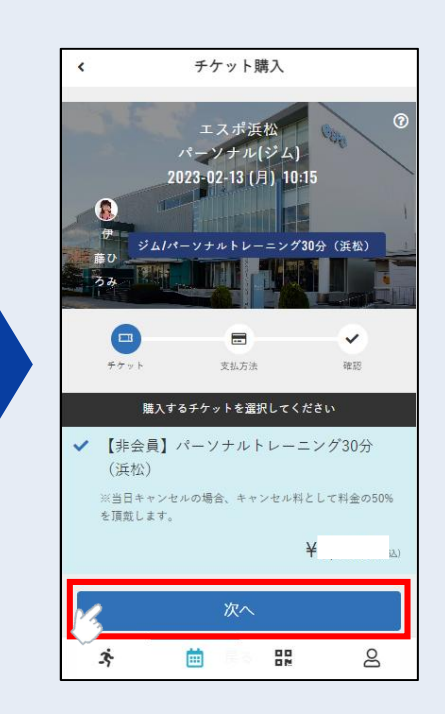

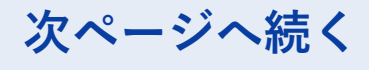

# パーソナル予約方法(一般)2

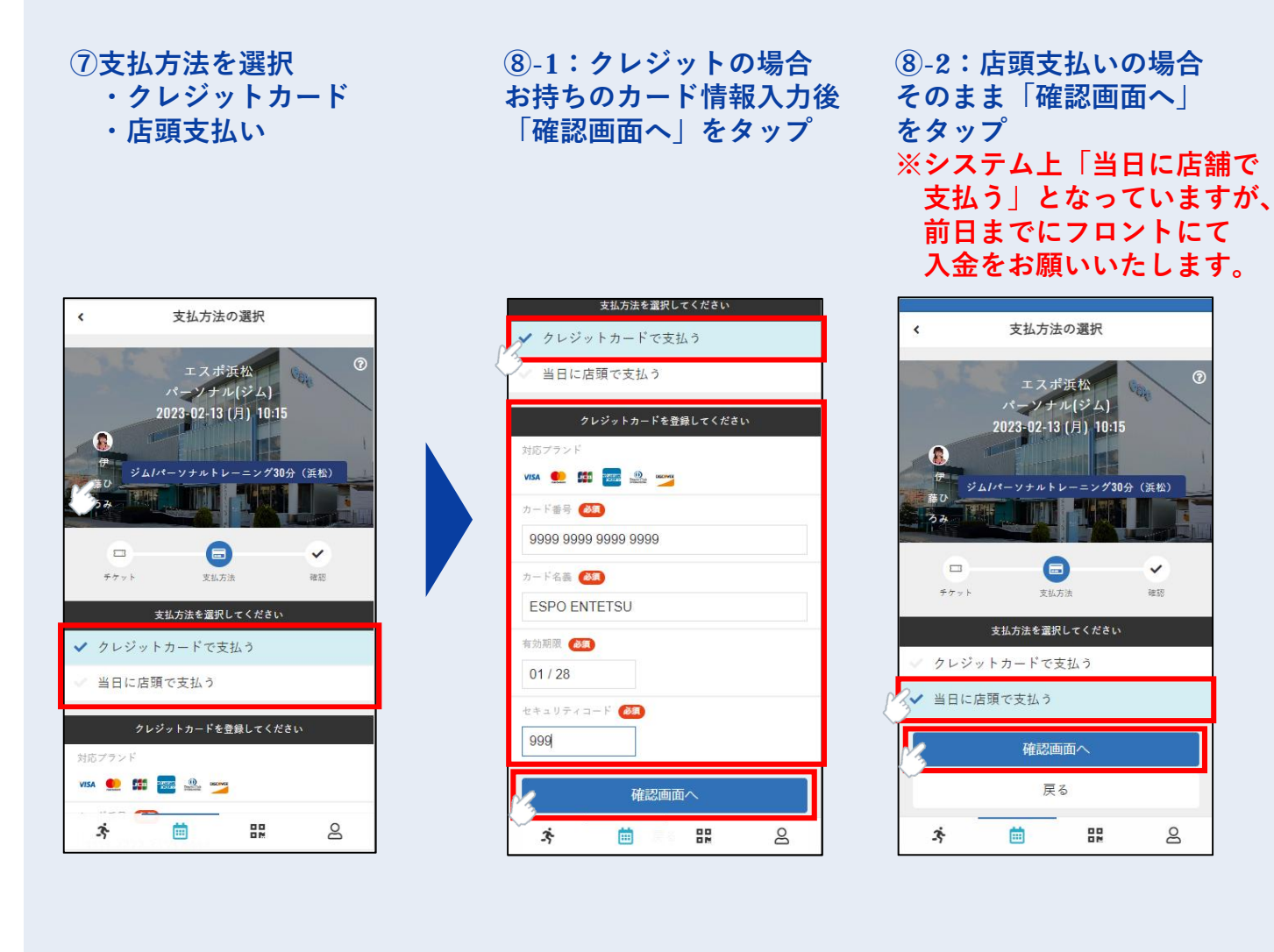

#### 9確認画面で予約内容を 確認してください

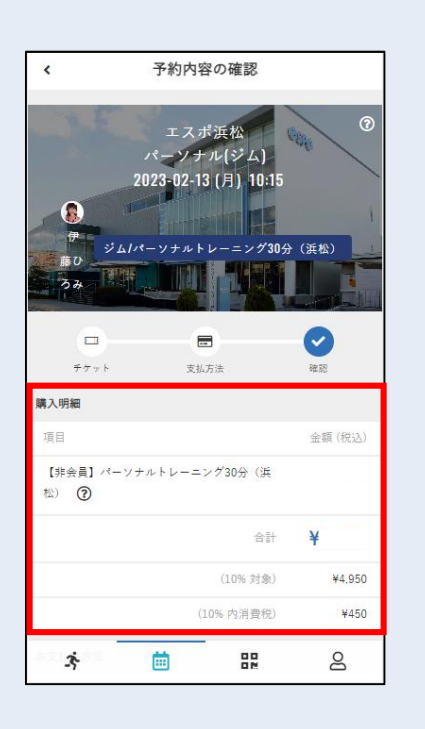

#### ⑩確認画面最下部の 「上記内容で予約する| をタップ

| 予約内容       |        |         |     |
|------------|--------|---------|-----|
| 店舗         |        |         |     |
| エスポ浜松      |        |         |     |
| л-4        |        |         |     |
| パーソナル      | (ジム)   |         |     |
| プログラム      |        |         |     |
| ジム/パーン     | ノナルトレー | ニング30分( | 浜松) |
| スタッフ       |        |         |     |
| 伊藤ひろみ      |        |         |     |
| 日時         |        |         |     |
| 2/13 (月) 1 | 0:15   |         |     |
| 予約内容       |        |         |     |
| チケット予      | 約      |         |     |
|            | 上記内容7  | で予約する   |     |
| <u> 6</u>  |        |         |     |
| デ 戻る       |        |         |     |
|            |        |         |     |
| À          |        |         | 0   |
| -5         |        | ON.     | 6   |

#### (1)予約が完了します

8

**クタアの**遠鉄スポーツクラブ エスポ

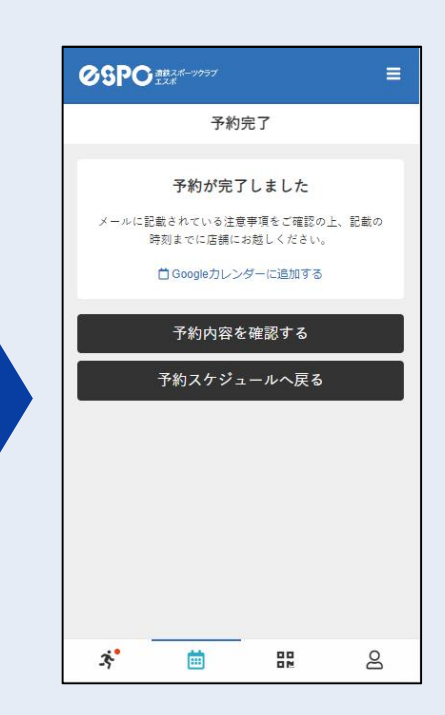

### パーソナル予約確認・キャンセル方法

**②SPO** 遠鉄スポーツクラブ エスポ

- ①ログイン後ホーム画面の ②次回予約が表示されます 左下「アクティビティ」アイコン 詳細へ:予約の詳細が確認できます キャンセルする:予約をキャンセルできます をタップ 次回予約 キャンセル待ち 05PC ## 店舗選択 10:4 0:15 店舗·設備 エスポ浜松 2/13(月) **遠鉄スポーツクラブ・**エスボ浜松 パーソナル(ジム) 10:15 - 10:45 ※2/13(月)9:45 までキャンセ ル目 12 12 スタッフ プログラム エスポ浜松 ジム/パーソナルトレー。 💦 伊藤ひろみ 電話番号: 0534624411 **ØSPC** 営業時間: 06:00-24:00 430-0903 静岡県浜松市中区助信 > 住所: 予約内容 ロスポーツクラブ・エスポにも HT51-5 チケット予約 ステータス エスポ袋井 予約済み **ØSPC** 電話番号: 0538426350 営業時間: 06:00-24:00 437-0065 静岡県袋井市堀越371-UKUROI 住所: 蒙浜人ポーツクラフ・エ人ボ設力 詳細へ キャンセルする 23 3 8 8 Ē
- ※店頭での支払いを選択された場合は、前日までにフロントにて お支払いをお願いいたします。
- ※予約時間の24時間前まではキャンセル料がかかりませんが、 それ以降はキャンセル料として、料金の100%を頂戴いたします。
- ※サイト上でカード決済後に予約をキャンセルされた場合は、 予約のみのキャンセルとなり、チケット(予約の権利)は保有 したままとなりますので、予約の取り直しをお願いします。 なお、チケットの払戻しを希望される場合は、エスポフロント までお申し出ください。